# 用户快速上手指南

# Intel **i845-PE** mainboard for Intel Socket 478 processor

商标

所有产品及公司注册名字商标属于各自的所有者 说明书有任何改动不另行通知

> 修订本1.0 2004-9-15

60005844PEX10

### 不承诺担保

单从厂商提供的有限保证的书面描述来看没有任何保证。关 于他们的产品,厂商清楚明确或暗指拒绝其它所有的保证; 包括任何有能力商店的内在保证,适合一个特殊不违反性目 的。在国家地区当地法律不允许或限制那些被排除在外的内 在保证之下,这不承诺保证将应用于产品的购买。

# 1. 规格说明

- 🌑 处理器支持
  - 支持Pentium4、Celeron4处理器, 至2.8GHz, FSB 400/533
  - ◆ 支持超线程技术:

#### 🔍 芯片组

◆ Intel 845PE + ICH4芯片组

#### 🌑 内存支持

- ◆ 2 DDR 插槽, 支持DDR 200/266/333内存规范
- ◆ 最高支持到2GB容量

#### BIOS

- ◆ 采用Award BIOS模块
  - -ACPI v2.0
  - -SMBIOS (System Management BIOS) v2.2

LAN(可选)

◆ 集成Realtek RTL8100C 控制芯片, 支持10/100Mps

Legacy IO Support

◆ 集成Winbond W83627HF控制器

🌑 声卡

◆集成Realtek ALC655芯片,支持AC'97 V2.3标准,支持S/PDIF

#### 🌑 扩展插槽

◆ 1个AGP4X、5个PCI、1个CNR

🌑 其 它

- Magic Health:开机时可显示当前硬件工作状况,如CPU/环境温度,CPU/ AGP /内存电压,风扇转速等,配合在Windows中使用的 USDM 软件,可实现系统硬 件工作状态的全程监控
- ◆ EZ-Boot: 开机按 "ESC" 键可选择启动设备, 如硬盘, 软盘, 光驱等, 免除进入BIOS更改的繁琐步骤
- ◆ KBPO键盘开机功能

🌑 规 格

◆ ATX规格(305mm x 210mm)

## 流程图表

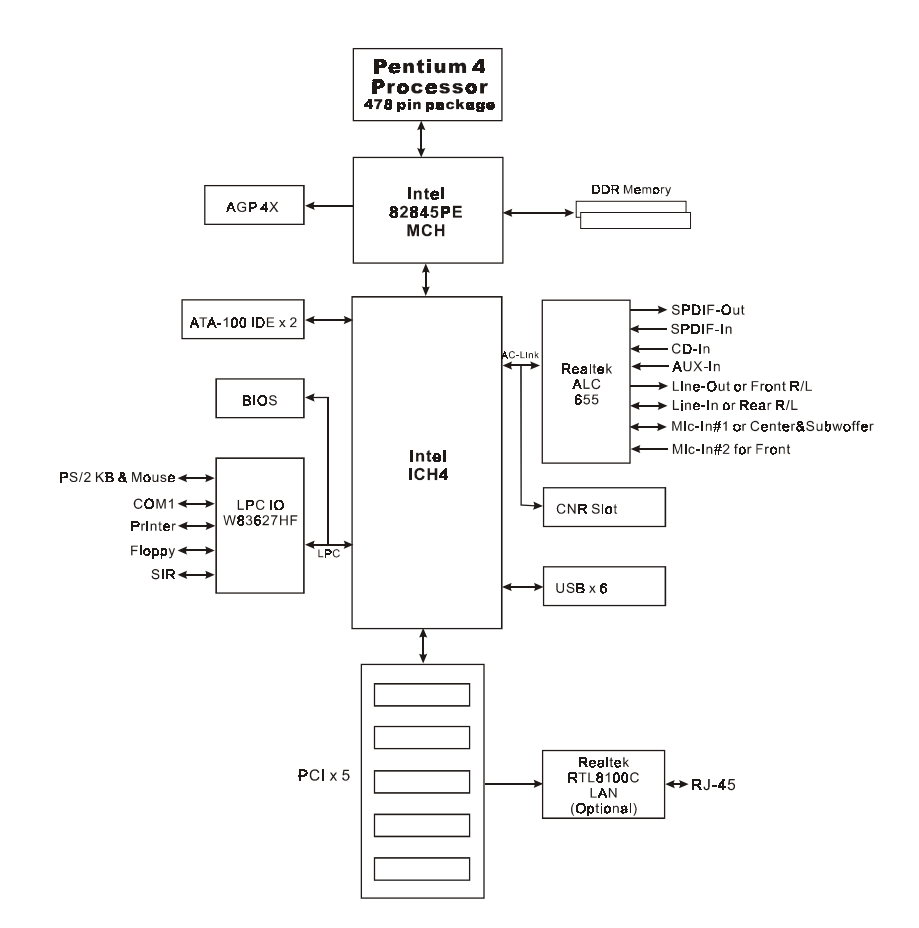

4

# 2. 主板的安装设置

在你把主板装配进电脑机箱之前我们推荐你完成以下的几点:

1. 安装CPU

3.1 CPU安装

第一步

提高固定杆,打开插槽

2. 插入内存条

再把主板装入合尺寸的机箱内之后,你可以:

- 3. 添加AGP卡或PCI卡
- 4. 连接网络电缆及电源线
- 5. 连接外围设备到背后I/0接口

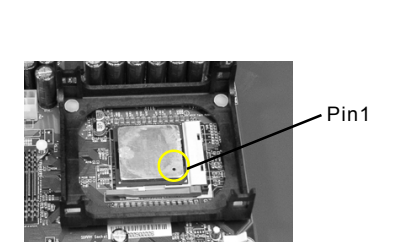

3. 安装

第二步

- a) 让CPU的Pin1标识对准插槽的Pin1往下插,确保CPU 已充份插入插槽。
- b) 放下锁定固定杆,关团插槽

注意: CPU要特别注意防止错误插入,不要用力把CPU压入插槽, 如果感谋到不能容易插入,说明方向错误。

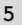

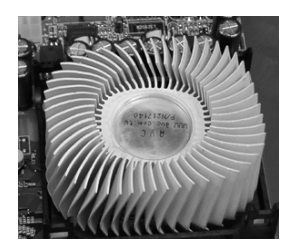

第三步 涂放散热混合物在CPU 上, 然后把散热器安装在 CPU L.

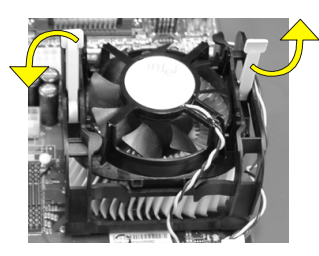

第四步 安装散热风扇,然后把夹 子从各自的方向推,以固 板的连接口,安装完成。 定风扇。

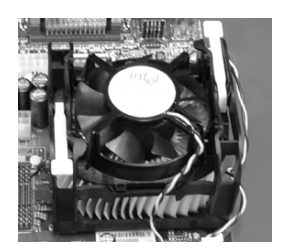

第五步 把风扇的电源线插入到主

#### ▲》注意:

- 如果安装的散热器没有风扇,可能导致过热,损坏CPU。
- 要涂放散热混合物在CPU上。
- 不要安装CPU超过50次,以免损坏CPU的针脚。

#### 3.2 插入DDR内存

主板提供两条DDR内存插槽,支持DDR 200/266/333,高达2GB容量。

- 不支持ECC
- 支持64、128、256、512和1GB的模式
- 支持符合 JEDEC DDR DIMM 规范标准

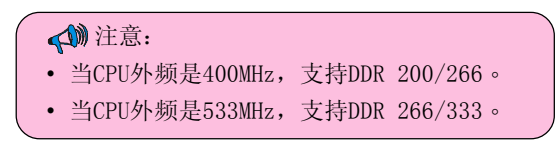

● 安装时,先排列目让槽口 (Notch) 对着DIMM模块。

◎ 压下去, 直到两个外围夹子紧紧 的扣住了DIMM插槽。

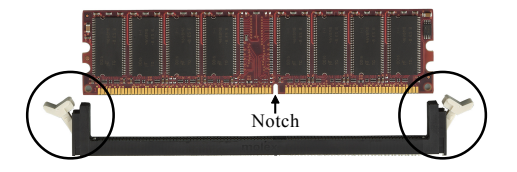

## 3.3 视频卡与PCI卡的安装

安装视频卡或PCI扩展卡

1. 要安装就得移开插槽上面的托架

2. 把卡压下去直到它固定在插槽里,要确保AGP插槽像以下画面一样

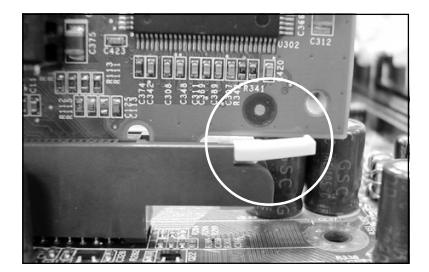

3. 用螺丝将卡的托架锁紧在机箱以固定扩展卡。

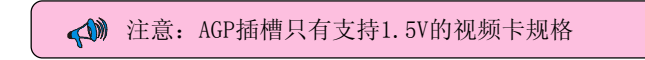

## 3.4 背档I0接口

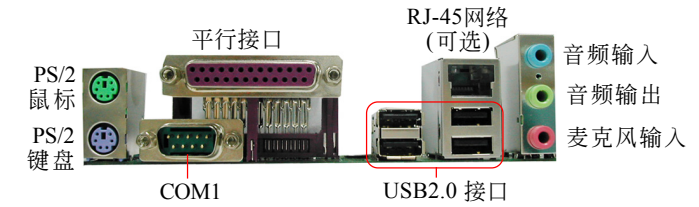

#### 3.5 线路连接

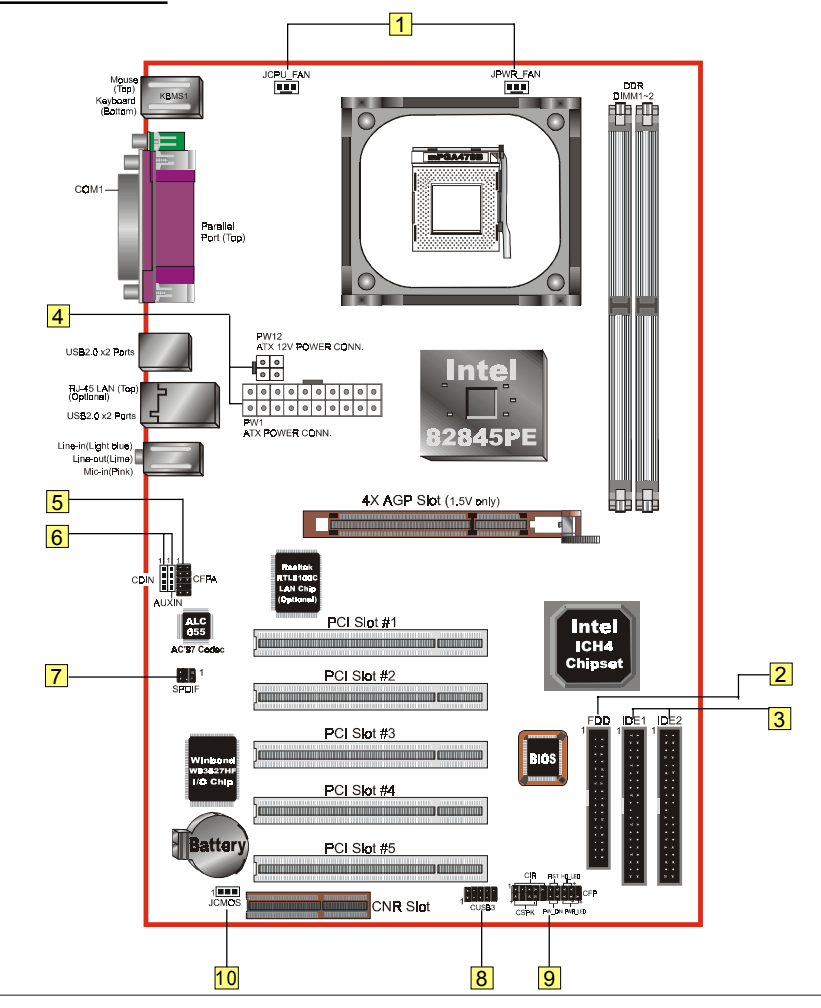

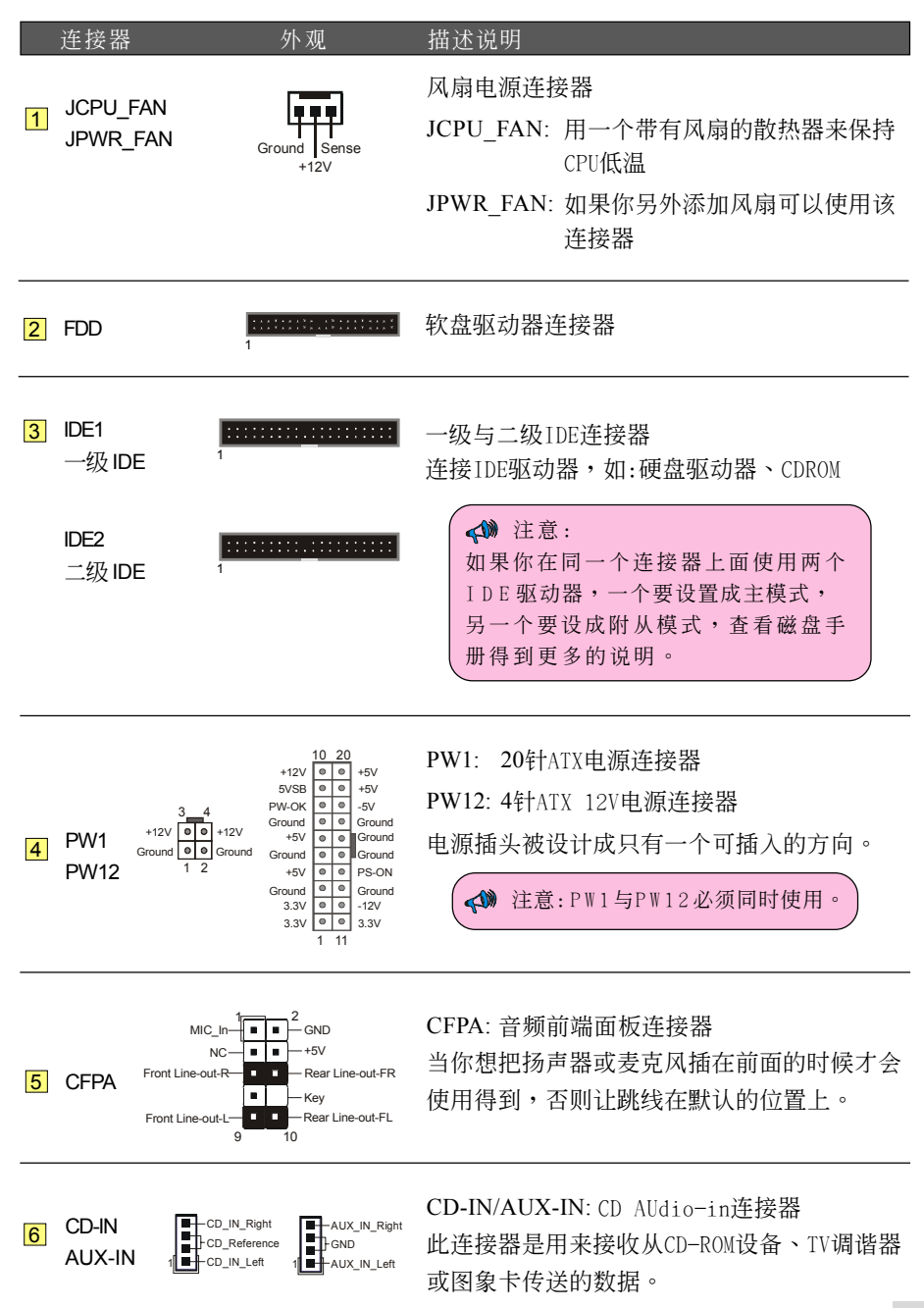

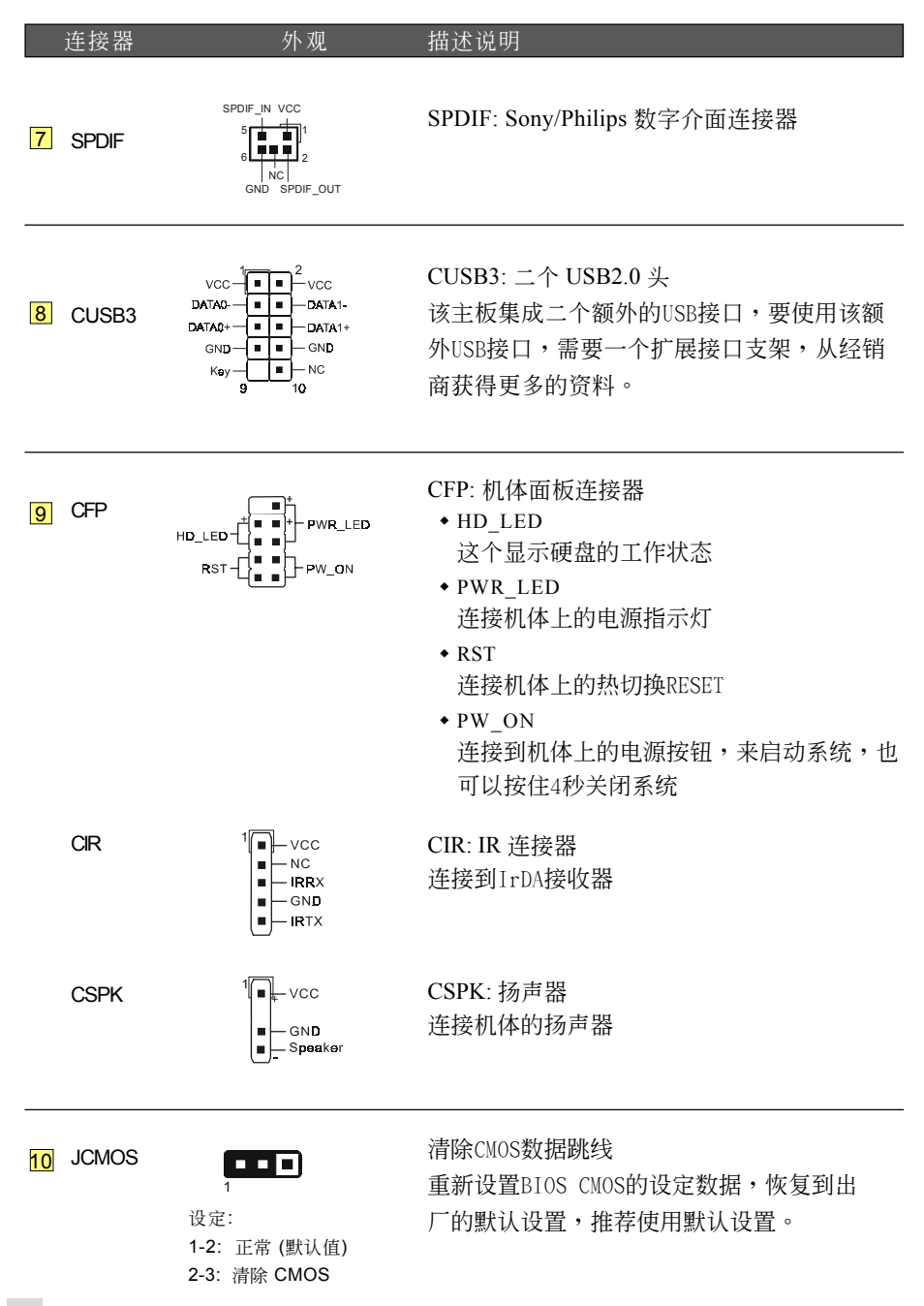

4. BIOS

## BIOS 设置

当你第一次使用计算机的时候,你需要对BIOS进行设置。启动计算机后按<DEL>键直 到出现以下BIOS的CMOS设置画面:

| Phoenix - AwardBIOS CMOS Setup Utility                                                                                                    |                                                                                                    |
|----------------------------------------------------------------------------------------------------|----------------------------------------------------------------------------------------------------|
| <ul> <li>Standard CHOS Features</li> <li>Advanced BIOS Features</li> <li>Advanced Chipset Features</li> <li>Integrated Peripherals</li> <li>Power Management Setup</li> <li>PnP/PCI Configurations</li> <li>PC Health Status</li> </ul> | <ul> <li>POWER BIOS Features         Load Fail-Safe Defaults         Load Optimized Defaults         Set Supervisor Password         Set User Password         Save &amp; Exit Setup         Exit Without Saving     </li> </ul> |
| Esc : Quit F9 : Menu in BIOS ↑↓ → ← : Select Item<br>F10 : Save & Exit Setup<br>Time, Date, Hard Disk Type                                                                                                    |                                                                                                    |

< CMOS Setup Utility>

选择进入 "Load Optimized Defaults" 页,这个设置载入出厂值时的最佳性能设置,通过 一些简单指示完成这些程序,按"ESC"选择 "Save & Exit Setup" 然后退出重新启动。

注意:想要获得更多有关BIOS的信息,请查看附加的CD集。

## 5. 驱动安装

系统安装后,就得为你的主板安装驱动程序。

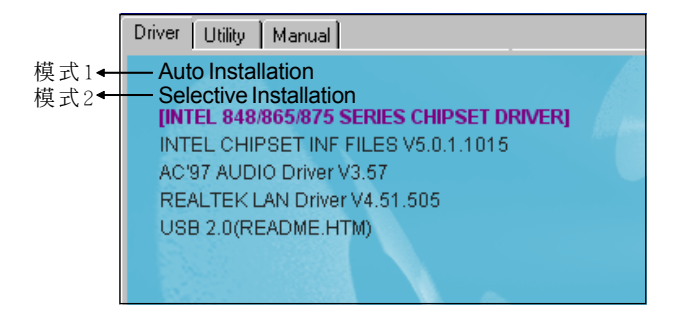

插入驱动光盘到CD-ROM驱动器,会出现安装初始界面,主菜单有主要的项目: Driver, Utilies 和 Manual.

#### ▶ 模式1

能够自动安装所需要的所有驱动程序。

#### ▶ 模式2

能够让你自行选择安装驱动程序。

- 第一步: 点击 "INTEL CHIPSET INF FILES" 安装芯片组驱动程序。
- 第二步: 点击"AC'97 AUDIO DRIVER" 安装音频芯片驱动程序。
- 第三步: 点击"REALTEK LAN DRIVER"安装网络驱动程序(可选)。
- 第四步: 点击"USB V2.0 DRIVER"访问一个名为readme.htm的文件从而获取如 何安装Windows 2000/XP的USB2.0驱动程序。

# 6. 其它

#### 超线程

在你的机器上面开启超线程技术需要以下所有平吧组合:

| <b>☞CPU</b> : | 支持超线程技术的Intel Pentium 4 处理器 |
|---------------|-----------------------------|
| ☞芯片组:         | 支持超线程技术的芯片组                 |
| ☞BIOS:        | 支持超线程技术且已开启超线程功能的BIOS       |
| ☞ <b>OS</b> : | 支持超线程技术的操作系统                |

性能的改变主要依靠的是你的硬件与软件,访问 <http://www.intel.com/info/hyperthreading>以获得更多有关超线程技术的资料。

# 7. BIOS升级

从我们网站下载跟你型号相对应的xxxx.EXE 文件到硬盘或软盘上面的一的空的文件夹, 运行下载下来的 xxxxx.EXE 文件且自动解压,拷具这些解压后的文件到一张启动软盘, 用这张启动软件启动计算机。

注意:这张启动软盘应不包含任何的驱动程序或其它的程序。

- 在DOS状态下面键入 "A:\AWDFLASH 然後按回车。
- 2. 你将可看到以下的画面。
- 3. 键入 xxxxx.bin 的文件名。

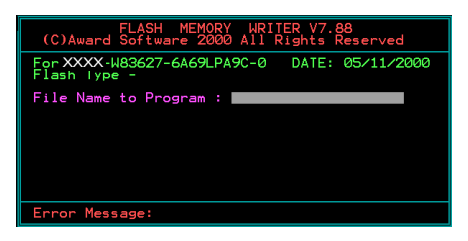

 如果你想要保存以前的BIOS数据到磁 盘,选择键入[Y],否则键入[N]。

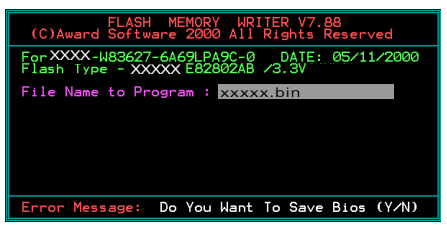

5. 打入要保存以前BIOS的文件名。

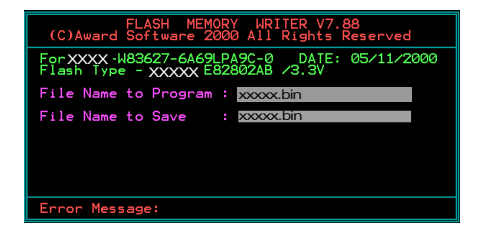

6. 确认并继续,请打入[Y]开始执行。

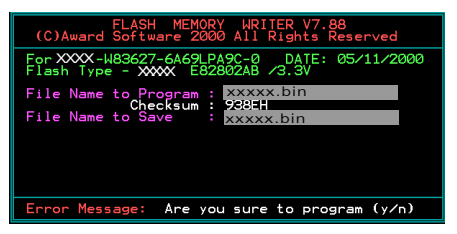

7. BIOS 升级完成。

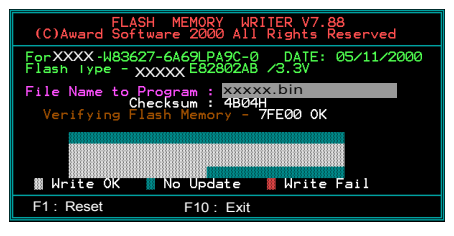